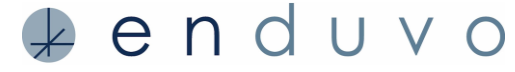

We are excited to help you get started experiencing learning in Enduvo. Before reviewing this material, make sure to download and install Enduvo on a desktop or laptop computer that meets the required systems requirements.

#### We review how to:

- 1. Log into the software for the first time
- 2. Navigate, explore and experience Enduvo content
- 3. Find content from users who have invited you to experience content in a private workspace

| STEP 1                                                                                                    | HELPFUL HINTS                                                                                                    |
|----------------------------------------------------------------------------------------------------|----------------------------------------------------------------------------------------------------|
| Find and click the Enduvo icon on your desktop or in your applications folder.                                                                                                    | You may need to contact your<br>administrator or IT support if<br>you do not have the Enduvo<br>icon on your desktop.                                                                                                    |
| STEP 2                                                                                                    |                                                                                                    |
| Login with your login/password sent from Enduvo.                                                                                                    | You may need to search for the subject line "Welcome to Enduvo" in your e-mail box.                                                                                                    |
| STEP 3                                                                                                    |                                                                                                    |
| Explore our tutorials on the <i>Home Page</i> or navigate to the <i>Browse/Explore Page</i> to start experiencing content immediately.<br>If you decide to start experiencing content immediately, you can either explore Enduvo, our community workspace of public content, or a private workspace if you have been invited to view content there. | Tutorials are located on the<br><i>Home Page</i> . We offer videos<br>and Enduvo experiences to help<br>you get started.<br>Videos of frequently asked<br>questions are located along the<br>top of the <i>Home Page</i> . We<br>recommend "Enduvo<br>Walkthrough", "Enroll in a<br>Course" and "Play a Lesson". |
| esson with a VR Headset Play a Learning Objective                                                                                                    | We have also created content<br>that you can experience in<br>Enduvo. These In App tutorials<br>are located in the center of our<br><i>Home Page</i> .                                                                                                    |

To find the *Enduvo Workspace*, go to the upper right corner next to your name, pull down on menu and select the *Enduvo Workspace*. If you have access to other workspaces they will be listed here as well.

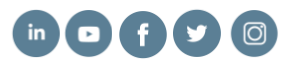

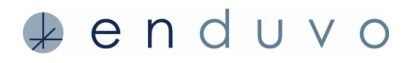

## STEP 4

Once you select the workspace where the content you want to experience is stored, click **Browse** on the upper left of the window.

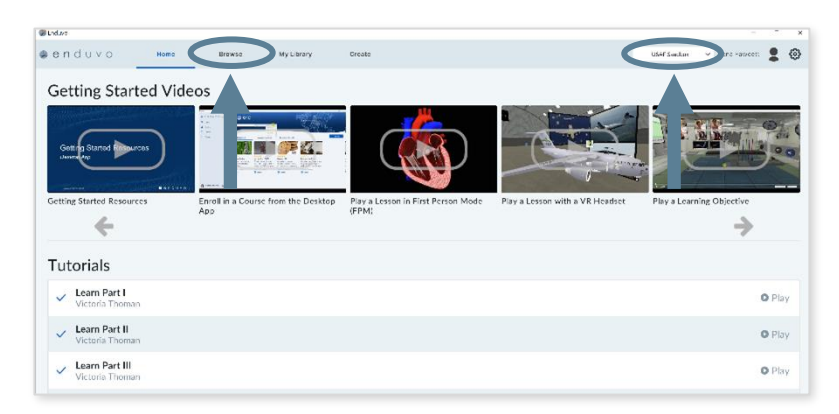

From the *Explore/Browse Page* you can:

- · Find the course you want to experience
- Enroll in courses by clicking on the course and then clicking on *Enroll*
- Download and play courses. To download and play a course click on *Enroll*, then *Download*, and then *Play* directly from this page

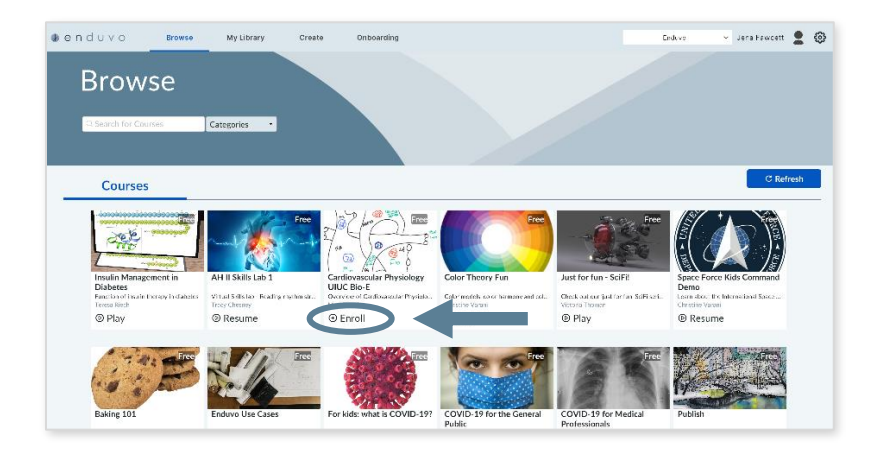

#### HELPFUL HINTS

You may notice a tab called *My Library*. This tab is where any previously enrolled and downloaded lessons are stored.

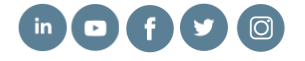

# e n d u v o

# STEP 5

When you are ready to start experiencing content, please navigate to the bottom right corner of the screen and select either HMD if you have a VR headset or *First Person Mode (FPM)* if you are not using a headset. See additional instructions below based on how you want to experience the content.

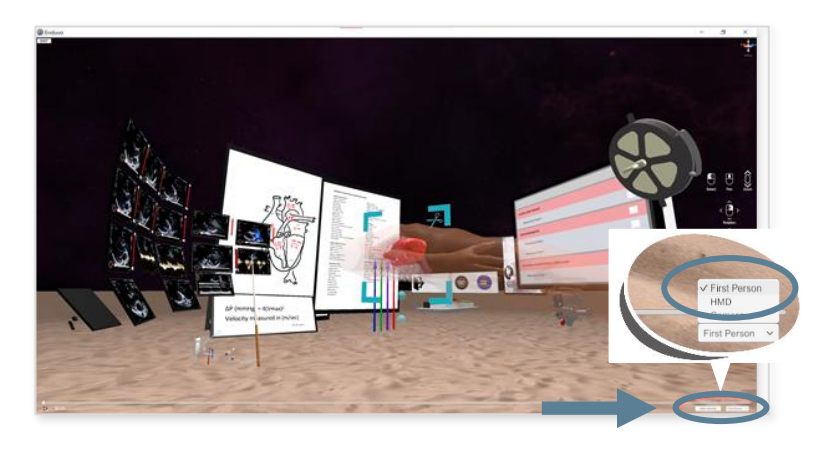

#### HELPFUL HINTS

# When to select Head Mounted Display (HMD)?

This option is selected when there is Virtual Reality (VR) equipment available.

## When to select First Person Mode (FPM)?

This option is selected when there is no VR equipment available. Enduvo lessons can be experienced using a mouse and/or the keyboard.

On the right-hand side of the virtual classroom, you will see helpful hints for how to use your keyboard and mouse to navigate around the virtual classroom using FPM.

# STEP 6

If you are using a VR headset, select HMD.

- Put on and adjust your headset. Adjust the straps until it is comfortable and sturdy
- Hit the play button in the bottom left of the screen. Grab your hand controllers and carefully step into the Enduvo virtual classroom
- Select the first learning objective with your light saber by pointing to the first line on the main board and pulling the trigger
- Start the lesson by placing your handheld directly on the green triangle button on your control panel. (See example)
- · Continue this process through each learning objective

This **Control Panel** will play and pause your lesson. Press the green arrow to play a lesson, and the yellow buttons to pause a lesson. When you are ready to create experiences, the red circle records you narrating an experience.

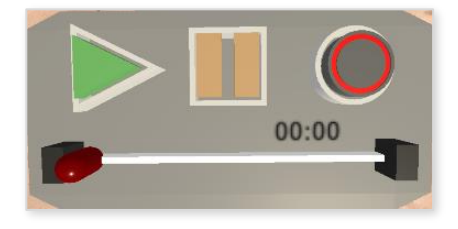

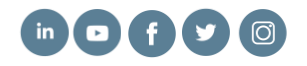

# 🦆 enduvo

#### STEP 6 (continued)

If you are not going to be using a VR headset and want to view lessons in First Person Mode (FPM) follow these instructions.

Once you click play within a course, check the bottom right corner of the screen to ensure you in FPM. Navigation controls will appear on the right side of the Enduvo screen. Use these controls to situate yourself in the center of the virtual classroom:

- Use the right-mouse button and roll bar on the mouse to navigate the classroom
- Make sure you are not positioned behind one of the assets (e.g., video, diagram, chart, etc.)
- Use the navigation key on the right side Enduvo for help

Once you situate yourself in the center of the classroom, press the play icon located on the bottom left corner of the Enduvo screen to start your lesson. Use the following tips to navigate within the virtual classroom.

- Left mouse key placed on an asset or model allows you to move it around
- **Right mouse** key allows the user to look around the classroom
- The **roller bar** causes the user to move forward and backward
- · Control + left mouse key rotates assets and models
- Control + shift + left mouse key while placed on asset or model rolls it over
- Shift + left mouse key makes assets and models larger and smaller
- Alt + left mouse key pushes or pulls an asset or model
- The **F key** allows you to follow the movement and gestures of the narrator
- The G key will add or remove the ability to use Gizmos

#### HELPFUL HINTS

Check the bottom right corner of the screen to make sure you are in FPM.

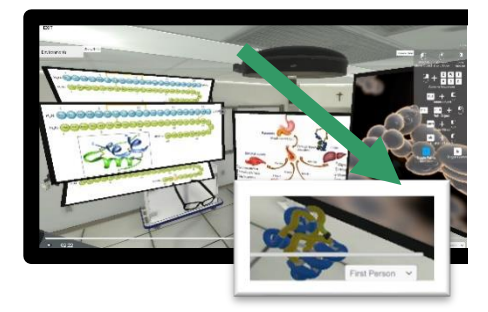

Navigation controls will appear on the right side of the screen once in Enduvo.

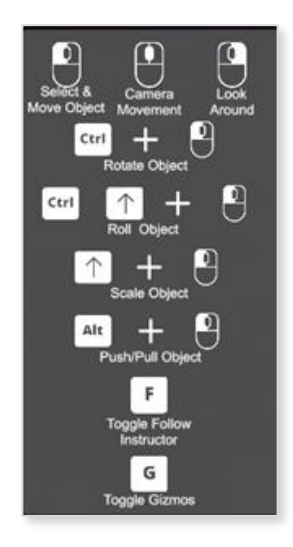

# **Enjoy learning in Enduvo!**

Find additional hints and best practices on our <u>support page</u>. Questions: please contact support@enduvo.com

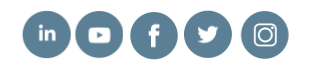